# Démarrage rapide de Micro Focus Vibe Desktop pour Windows

Septembre 2018

# 

### Introduction

Vous pouvez synchroniser vos fichiers Micro Focus Vibe avec votre ordinateur, puis les modifier sans accéder directement au site Vibe. Les ajouts et les modifications sont synchronisés entre Vibe et votre ordinateur. Lorsque vous supprimez un fichier Vibe de votre Bureau, il n'est pas supprimé de Vibe. Il sera resynchronisé avec votre Bureau lors de la prochaine synchronisation.

Pour que cette fonctionnalité soit disponible, elle doit être activée par votre administrateur Vibe. Pour plus d'informations sur la manière dont les administrateurs peuvent activer cette fonctionnalité, reportez-vous à la section « Providing File Access and Editing for Vibe Users » (Fourniture d'un accès aux fichiers et d'autorisations de modification pour les utilisateurs de Vibe) du *Micro Focus Vibe 4.0.5 Administration Guide* (Guide d'administration de Micro Focus Vibe 4.0.5).

### Environnements pris en charge

Pour utiliser Vibe Desktop 4.0.5 pour Windows, assurezvous que votre système respecte la configuration requise ci-dessous :

- Windows 8.1 ou 10 (32 ou 64 bits)
- Micro Focus Vibe 4 ou version ultérieure configuré avec HTTPS

### Mise en route

- « Présentation de la synchronisation » page 1
- « Téléchargement et installation de Vibe Desktop » page 2
- « Configuration initiale de Vibe Desktop » page 2

#### PRÉSENTATION DE LA SYNCHRONISATION

- « Fréquence de synchronisation » page 1
- « Quels sont les dossiers synchronisés ? » page 1
- « Opérations prises en charge » page 1

### Fréquence de synchronisation

La synchronisation se produit à la fréquence indiquée par l'administrateur Vibe. La valeur par défaut est toutes les 15 minutes.

Pour ne pas attendre la synchronisation planifiée, vous pouvez synchroniser les fichiers manuellement. Pour plus d'informations, reportez-vous à la section

« Synchronisation manuelle de fichiers » page 3.

### Quels sont les dossiers synchronisés ?

Par défaut, seuls les fichiers stockés dans les dossiers de fichiers et d'album photo de votre espace de travail personnel sont synchronisés.

Vous pouvez aisément configurer la synchronisation des fichiers stockés dans les dossiers de fichiers et d'album photo au sein de vos équipes ou emplacements suivis, conformément à la procédure décrite à la section « Synchronisation de vos équipes et emplacements favoris » page 3.

Il est possible de configurer d'autres types de dossier Vibe (tels que des dossiers Blogue ou Wiki) dans votre espace de travail personnel, vos espaces de travail d'équipe ou les emplacements suivis en vue de leur synchronisation. Pour plus d'informations sur cette opération, reportez-vous à la section « Configuration des dossiers à synchroniser » page 3.

#### Opérations prises en charge

Lorsque vous effectuez l'une des opérations suivantes sur des documents, elle est synchronisée entre le système de fichiers de votre ordinateur et le serveur Vibe :

- Créer des documents et des dossiers
- Modification de documents et de dossiers
- Déplacement de documents et de dossiers
- Changement de nom de documents et dossiers

• Suppression de documents et dossiers

Les documents et dossiers que vous supprimez de Vibe Desktop sont également supprimés du serveur pour autant que vous disposiez des droits pour ce faire.

### TÉLÉCHARGEMENT ET INSTALLATION DE VIBE DESKTOP

- 1 Sur votre poste de travail personnel, téléchargez Vibe Desktop à partir du site Web de téléchargement Novell (https://download.novell.com).
- 2 Exécutez le fichier MicroFocusVibeDesktop-x86-4.0.5.msi OU MicroFocusVibeDesktop-x64-4.0.5.msi téléchargé, selon que vous utilisez un système d'exploitation 32 ou 64 bits.
- 3 Cliquez sur Suivant.
- 4 Acceptez l'accord de licence, puis cliquez sur Suivant.
- 5 Modifiez l'emplacement d'installation de Vibe Desktop ou cliquez simplement sur Suivant pour accepter l'emplacement par défaut.
- 6 Cliquez sur Installer.
- 7 Cliquez sur Terminer une fois l'installation terminée, puis passez à la section « Configuration initiale de Vibe Desktop » page 2.

### CONFIGURATION INITIALE DE VIBE DESKTOP

Après avoir téléchargé et installé Vibe Desktop pour la première fois comme indiqué à la section « Téléchargement et installation de Vibe Desktop » page 2, vous êtes invité à le configurer. Cette procédure comprend la saisie des informations de compte, la sélection des espaces de travail et dossiers à synchroniser, ainsi que le choix de l'emplacement de stockage des informations dans

le système de fichiers de votre ordinateur.

- 1 Cliquez sur **Démarrer** pour commencer à configurer Vibe Desktop.
- 2 Dans la section **Compte**, indiquez les informations suivantes :

**Nom d'utilisateur :** indiquez le nom d'utilisateur Vibe avec lequel vous vous connectez au site Vibe.

**Mot de passe :** indiquez le mot de passe Vibe avec lequel vous vous connectez au site Vibe.

**Mémoriser le mot de passe :** sélectionnez cette option pour que Vibe Desktop mémorise votre mot de passe. (Votre administrateur Vibe peut avoir désactivé cette option.)

**URL du serveur :** indiquez l'URL du site Vibe où vous souhaitez synchroniser des fichiers avec votre ordinateur. Par exemple, https:// vibe.masociete.com.

3 Cliquez sur Suivant.

4 Dans la section Espaces de travail synchronisés, cliquez sur Ajouter, sélectionnez les dossiers et espaces de travail à synchroniser, puis cliquez sur OK.

Par défaut, les fichiers stockés dans les dossiers de fichiers et d'album photo de votre espace de travail personnel sont synchronisés. Vous pouvez sélectionner les dossiers de fichiers et d'album photo au sein de vos équipes ou emplacements favoris à synchroniser. Pour plus d'informations sur l'activation d'autres types de dossier à synchroniser, reportezvous à la section « Configuration des dossiers à synchroniser » page 3.

- 5 Cliquez sur Suivant.
- 6 Dans la section Général, indiquez les informations suivantes :

**Dossier Vibe Desktop :** cliquez sur **Parcourir** si vous souhaitez modifier l'emplacement d'installation du dossier Vibe Desktop. Vous pouvez également conserver l'emplacement par défaut.

### Démarrer Micro Focus Vibe à la connexion :

laissez cette option sélectionnée pour que l'application Vibe Desktop démarre lorsque vous démarrez votre poste de travail.

7 Cliquez sur Suivant pour vérifier les sélections, puis sur Terminer.

Vibe Desktop est maintenant en cours d'exécution et

l'icône Vibe Desktop 🥥 est visible dans la zone de notification.

# Affichage de fichiers Vibe à partir de votre ordinateur

1 Double-cliquez sur l'icône Vibe Desktop O dans la zone de notification.

ou

Cliquez avec le bouton droit sur l'icône Vibe Desktop

O dans la zone de notification, puis cliquez sur Ouvrir le dossier Vibe Desktop.

Le dossier Vibe est directement accessible à partir de votre système de fichiers. Par défaut, Vibe Desktop synchronise les fichiers Vibe avec le dossier Vibe Desktop de votre système de fichiers, lequel se situe généralement aux emplacements suivants sous Windows :

- c:\Users\nom\_utilisateur\Vibe
- Dans vos favoris

Pour obtenir des informations sur la modification de l'emplacement par défaut, reportez-vous à la section « Modification de l'emplacement de Vibe Desktop dans votre système de fichiers » page 4. Il est déconseillé de synchroniser des fichiers sur un emplacement du réseau qui est accessible par plusieurs ordinateurs. Si le dossier Vibe Desktop réside à un emplacement réseau accessible par plusieurs ordinateurs, des problèmes de synchronisation risquent de se produire si les fichiers Vibe auxquels l'un des ordinateurs accède ne sont pas synchronisés (entre eux et avec le contenu du serveur Vibe).

### Synchronisation manuelle de fichiers

Vous pouvez synchroniser manuellement des fichiers entre Vibe et votre ordinateur si vous ne souhaitez pas attendre la synchronisation planifiée. Les fichiers doivent être fermés avant de pouvoir être synchronisés.

1 Cliquez avec le bouton droit sur l'icône Vibe Desktop

• dans la zone de notification, puis cliquez sur Synchroniser maintenant.

## Lancement de Vibe dans un navigateur à partir de Vibe Desktop

Vous pouvez lancer Micro Focus Vibe dans un navigateur à l'aide de Vibe Desktop.

1 Cliquez avec le bouton droit sur l'icône Vibe Desktop

O dans la zone de notification, puis cliquez sur Visiter Vibe sur le Web.

### Affichage des activités récentes

Vous pouvez utiliser Vibe Desktop pour afficher les activités récentes. Vous pouvez, par exemple, afficher la date et l'heure de synchronisation des dossiers Vibe, consulter les fichiers modifiés, etc.

Pour afficher les activités récentes de Vibe Desktop :

1 Cliquez avec le bouton droit sur l'icône Vibe Desktop

O dans la zone de notification, puis cliquez sur Ouvrir la console Desktop.

2 Cliquez sur Activité récente.

### Affichage des alertes système

Il se peut que Vibe Desktop doive vous communiquer diverses informations, telles que la disponibilité de mises à jour du logiciel, l'expiration de mots de passe, une indisponibilité du serveur, etc.

Pour afficher les alertes système :

1 Cliquez avec le bouton droit sur l'icône Vibe Desktop

O dans la zone de notification, puis cliquez sur Ouvrir la console Desktop.

2 Cliquez sur Alertes système.

# Synchronisation de vos équipes et emplacements favoris

La première fois que vous configurez Vibe Desktop, vous pouvez choisir les espaces de travail et dossiers de vos équipes ou emplacements favoris à synchroniser. Vous pouvez également configurer Vibe Desktop de manière à synchroniser les fichiers de vos équipes et emplacements favoris à tout moment après la configuration initiale.

Avant de pouvoir synchroniser les dossiers et espaces de travail favoris, vous devez vous assurer qu'ils ont été ajoutés en tant que favoris dans Vibe. Pour plus d'informations sur l'ajout d'un espace de travail ou dossier en tant que favori, reportez-vous à la section « Ajout d'un emplacement favori » (http://www.novell.com/ documentation/vibe4/vibe4\_user/data/ bjqczjz.html#nav\_favorites\_add) du *Guide de l'utilisateur de Micro Focus Vibe 4.0* (https://www.novell.com/ documentation/vibe4/vibe4\_user/data/bookinfo.html).

Pour configurer la synchronisation de vos équipes et emplacements favoris dans Vibe avec votre ordinateur :

1 Cliquez avec le bouton droit sur l'icône Vibe Desktop

O dans la zone de notification, puis cliquez sur Ouvrir la console Desktop.

- 2 Cliquez sur Espaces de travail synchronisés pour afficher les espaces de travail en cours de synchronisation.
- 3 Cliquez sur Ajouter.
- 4 Sélectionnez Mes équipes ou Mes favoris, puis sélectionnez l'espace de travail ou le dossier à synchroniser avec votre ordinateur.

Par défaut, seuls les dossiers de fichiers et d'album photo peuvent être synchronisés. Les autres types de dossier ne peuvent pas être sélectionnés par défaut. Pour plus d'informations sur la configuration des dossiers à synchroniser, reportez-vous à la section « Configuration des dossiers à synchroniser » page 3.

5 Cliquez sur OK.

### Configuration des dossiers à synchroniser

- « Synchronisation des dossiers de fichiers et d'album photo » page 3
- « Synchronisation des dossiers de fichiers en miroir et de micro-blogue » page 4
- « Synchronisation de tous les autres types de dossier » page 4

### SYNCHRONISATION DES DOSSIERS DE FICHIERS ET D'ALBUM PHOTO

Vibe Desktop permet de synchroniser aisément les dossiers de fichiers et d'album photo avec votre ordinateur, dans la mesure où chaque fichier doit obligatoirement porter un nom unique. Pour plus d'informations sur la synchronisation des dossiers de fichiers et d'album photo, reportez-vous à la section « Synchronisation de vos équipes et emplacements favoris » page 3.

### SYNCHRONISATION DES DOSSIERS DE FICHIERS EN MIROIR ET DE MICRO-BLOGUE

La synchronisation des dossiers de fichiers et de microblogue en miroir n'est pas prise en charge dans cette version de Vibe Desktop.

### SYNCHRONISATION DE TOUS LES AUTRES TYPES DE DOSSIER

Certains types de dossier Vibe (Blogue et Wiki, par exemple) doivent d'abord être configurés dans Vibe pour que des noms de fichiers uniques soient exigés afin de permettre la synchronisation avec Vibe Desktop. Cela est dû au fait que, par défaut, ces types de dossier vous permettent d'ajouter plusieurs fichiers portant le même nom dans un même dossier. Le fait de synchroniser des dossiers contenant plusieurs fichiers portant le même nom peut prêter à confusion dans Vibe Desktop. En effet, lorsque vous affichez un dossier à l'aide de Vibe Desktop, seuls les fichiers qui y sont stockés sont visibles, et non les entrées qui contiennent chaque fichier.

Vous pouvez configurer des dossiers, tels que Blogue, de sorte que des noms de fichiers uniques soient exigés, si vous êtes autorisé à les modifier dans Vibe. Après avoir configuré un dossier de la sorte, vous pouvez le synchroniser avec votre ordinateur à l'aide de Vibe Desktop.

- Lorsque vous accédez à Vibe à partir de votre navigateur, accédez au dossier que vous souhaitez configurer en vue de la prise en charge de Vibe Desktop.
- 2 Cliquez sur l'icône Configurer 😳 située en regard du nom du dossier, puis cliquez sur Modifier le dossier.
- 3 Sélectionnez Exiger que tous les fichiers chargés dans ce dossier portent un nom unique au bas de la page.
- 4 Cliquez sur OK.

### Modification de l'emplacement de Vibe Desktop dans votre système de fichiers

Par défaut, Vibe Desktop est installé dans le dossier c:\Users\nom\_utilisateur\Vibe sur votre système de fichiers.

Le dossier Vibe contient un dossier portant le nom du compte Vibe que vous avez créé lors de la configuration initiale de Vibe Desktop, comme le décrit la section

« Configuration initiale de Vibe Desktop » page 2. Ce dossier contient tous vos fichiers synchronisés. Pour accéder rapidement à ce dossier, suivez la procédure décrite à la section « Affichage de fichiers Vibe à partir de votre ordinateur » page 2.

Lors de la configuration initiale de Vibe Desktop, vous pouvez indiquer l'emplacement d'installation sur votre système de fichiers. Vous pouvez modifier l'emplacement du dossier Vibe à tout moment après la configuration initiale :

1 Cliquez avec le bouton droit sur l'icône Vibe Desktop

O dans la zone de notification, puis cliquez sur Ouvrir la console Desktop.

- 2 Cliquez sur Général, puis sur Parcourir en regard du champ Dossier Vibe Desktop pour accéder au nouvel emplacement dans le système de fichiers où doit résider le dossier Vibe.
- 3 Cliquez sur OK > Appliquer.

### Modification des informations de votre compte Vibe pour Vibe Desktop

Lors de la configuration initiale de Vibe Desktop, vous indiquez les informations relatives à votre compte et au serveur Vibe. Vous pouvez modifier les informations relatives à votre compte Vibe Desktop et au serveur Vibe à tout moment après la configuration initiale :

- Cliquez avec le bouton droit sur l'icône Vibe Desktop
   dans la zone de notification.
- 2 Cliquez sur Ouvrir la console Desktop.
- 3 Cliquez sur Compte dans la boîte de dialogue Console Micro Focus Vibe Desktop.
- 4 Indiquez les informations suivantes :

**Nom d'utilisateur :** indiquez le nom d'utilisateur Vibe avec lequel vous vous connectez au site Vibe.

**Mot de passe :** indiquez le mot de passe Vibe avec lequel vous vous connectez au site Vibe.

**Mémoriser le mot de passe :** sélectionnez cette option pour que Vibe Desktop mémorise votre mot de passe. (Votre administrateur Vibe peut avoir désactivé cette option.)

**URL du serveur** : indiquez l'URL du site Vibe où vous souhaitez synchroniser des fichiers avec votre ordinateur. Par exemple, https:// vibe.masociete.com.

5 Cliquez sur Appliquer.

# Compréhension et résolution des problèmes de synchronisation

La plupart des problèmes de synchronisation peuvent être résolus en consultant la section Opérations en attente de la console Vibe. Si certains problèmes nécessitent des recherches complémentaires, vous pouvez consulter les journaux du poste de travail.

- « Présentation des opérations en attente » page 5
- « Explication des conflits de document » page 5
- « Affichage de fichiers journaux Vibe pour l'application Vibe Desktop » page 5

### PRÉSENTATION DES OPÉRATIONS EN ATTENTE

Vous pouvez rencontrer l'un des problèmes de synchronisation suivants, repérés par l'une de ces icônes :

🧐 : erreur de téléchargement vers le serveur.

: avertissement concernant le téléchargement vers le serveur.

I erreur de téléchargement depuis le serveur.

I erreur de téléchargement depuis le serveur.

I erreurs de téléchargement vers et depuis le serveur.

: avertissements concernant le téléchargement vers et depuis le serveur.

C : le client n'a pas encore essayé de télécharger le fichier vers ou depuis le serveur.

Si vous ne savez pas pourquoi un document n'est pas téléchargé vers ou depuis le serveur, consultez l'activité récente, comme indiqué dans la section « Affichage des activités récentes » page 3.

### EXPLICATION DES CONFLITS DE DOCUMENT

Si un document est modifié simultanément à partir de plusieurs emplacements, seul le premier fichier à avoir été enregistré et fermé est enregistré avec le nom d'origine et téléchargé vers Vibe. Les autres versions du fichier sont enregistrées sous un autre nom et téléchargées vers Vibe. Seul le fichier d'origine conserve les éventuels commentaires et informations de partage.

Supposons, par exemple, que les utilisateurs A et B commencent à modifier le fichier fichier1.doc simultanément sur des postes de travail distincts.

L'utilisateur A enregistre ses modifications et ferme le fichier. Le fichier est enregistré dans Vibe avec les modifications de l'utilisateur A et le nom de fichier d'origine (file1.doc). Un peu plus tard, l'utilisateur B enregistre ses modifications et ferme le fichier. Le fichier de l'utilisateur B est renommé file1 (Nom\_utilisateur B - copie en conflit - date).doc et téléchargé vers Vibe. Le poste de travail de l'utilisateur B télécharge alors la version du fichier file1.doc de l'utilisateur A et l'utilisateur B est averti que son fichier a été renommé.

**IMPORTANT :** Un fichier renommé ne peut être téléchargé que si l'utilisateur qui l'a créé possède les droits Contributeur sur le dossier d'où il provient. Par exemple, si un fichier a été partagé avec l'utilisateur B et que ce dernier possède uniquement des droits Éditeur sur le fichier (et non Contributeur), il ne peut pas être téléchargé vers Vibe après avoir été renommé.

#### Affichage de fichiers journaux Vibe pour l'application Vibe Desktop

Si les fichiers Vibe n'ont pas été téléchargés sur votre poste de travail comme prévu ou que vous rencontrez tout autre problème de comportement inattendu, consultez le fichier vibedesktop.log pour plus d'informations.

- 1 Ouvrez l'Explorateur Windows.
- 2 Dans la barre d'adresse de l'Explorateur Windows (il s'agit du champ situé dans la partie supérieure de la fenêtre de l'explorateur qui indique la vue de navigation vers votre emplacement actuel), saisissez ou copiez l'adresse suivante :

%USERPROFILE%\Local Settings\Application
Data\Novell\Vibe Desktop

**3** Dans le dossier Vibe Desktop, ouvrez le fichier vibedesktop.log.

### Désinstallation de Micro Focus Vibe Desktop

Si vous avez effectué une mise à niveau de Vibe Desktop depuis la version Bêta, il se peut que vous souhaitiez désinstaller Vibe Desktop avant d'installer la version commercialisée. Effectuez les procédures des sections suivantes pour désinstaller complètement Vibe Desktop :

- « Désinstallation de Vibe Desktop à partir du Panneau de configuration de Windows » page 6
- « Suppression du répertoire Vibe » page 6
- « Suppression de clés du Registre » page 6
- « Suppression des informations d'identification » page 6

### Désinstallation de Vibe Desktop à partir du Panneau de configuration de Windows

- Cliquez sur l'icône Démarrer, puis sur Panneau de configuration.
- 2 Cliquez sur Programmes > Désinstaller un programme.
- 3 Sélectionnez Micro Focus Vibe Desktop > Désinstaller.

### SUPPRESSION DU RÉPERTOIRE VIBE

Le répertoire Vibe se trouve à l'emplacement suivant :

Profil\_utilisateur\AppData\Local\Novell\Vibe

### SUPPRESSION DE CLÉS DU REGISTRE

1 Cliquez sur l'icône Démarrer, puis sur Exécuter.

Si l'option Exécuter ne s'affiche pas, saisissez Exécuter dans le champ **Rechercher**, puis appuyez sur Entrée.

- 2 Saisissez regedit, puis cliquez sur OK.
- 3 Supprimez les clés du Registre suivantes, le cas échéant :
  - \\HKEY\_CURRENT\_USER\Software\Novell\Vibe Desktop
  - \\HKEY\_LOCAL\_MACHINE\Software\Novell\Vibæ esktop

### SUPPRESSION DES INFORMATIONS D'IDENTIFICATION

**REMARQUE :** Ces informations d'identification sont partagées avec le processus complémentaire Micro Focus Vibe pour Microsoft Office. Si vous exécutez le complément Vibe, vous ne devez pas les supprimer.

- 1 Dans le champ Rechercher, saisissez Gestionnaire d'informations d'identification et appuyez ensuite sur Entrée.
- 2 Supprimez les informations d'identification commençant par Novell.Collaboration.Vibe.

### FAQ de Vibe Desktop

Consultez la *FAQ de Micro Focus Vibe Desktop* pour obtenir une liste des questions fréquemment posées et de leurs réponses.

### Problèmes connus

Pour obtenir une liste des problèmes connus, reportezvous aux *Notes de version Micro Focus Vibe Desktop 4.0.5.* 

Mentions légalesPour plus d'informations sur les mentions légales, les marques, les exclusions de garantie, les garanties, les limitations en matière d'exportation et d'utilisation, les droits du gouvernement américain, la politique relative aux brevets et la compatibilité avec la norme FIPS, consultez le site https://www.microfocus.com/about/legal/.

Copyright © 2018 Micro Focus